Debugging and Optimizing Parallel Codes with Linaro Forge -Introduction

Forge training for debugging and profiling March 5, 2025

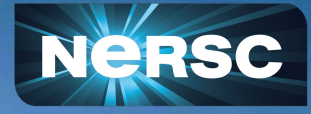

Woo-Sun Yang User Engagement Group

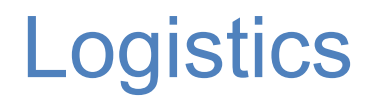

Instructor: Rudy Shand (Linaro)

- Q&A: <u>https://tinyurl.com/ysxrfswp</u>
- Slides and video will be available at:

https://www.nersc.gov/linaro-forge-mar2025/

• Please participate in survey: <u>https://tinyurl.com/mtfj9jwc</u>

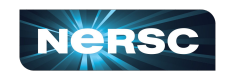

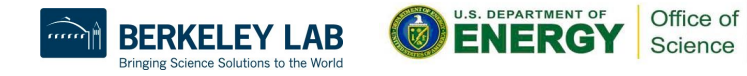

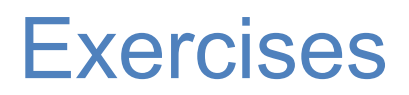

• Example materials in /global/cfs/cdirs/training/2025/linaro\_forge\_training

\$ cp -r /global/cfs/cdirs/training/2025/linaro-forge-training .

- Node reservations
  - 5 CPU and 4 GPU nodes from 9 am-1 pm
  - Name: forge\_cpu and forge\_gpu, project account: ntrain7
  - Use the shared QoS

```
$ salloc -C cpu -c 32 -q shared -t 30 \
    -A ntrain7 --reservation=forge_cpu
```

 If all the reserved nodes are taken, use your own project account or submit a non-interactive batch job

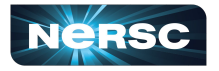

3

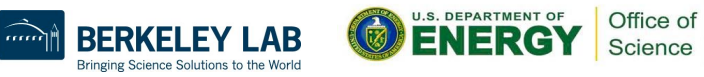

## GUI tool over internet can be painfully slow...

- ThinLinc
  - Will replace NoMachine (NX) in March, 2025
  - Improves X window performance X window "accelerator"
  - Install & configure: <u>https://docs.nersc.gov/connect/thinlinc/</u>
- Linaro Forge remote client
  - Download:

https://www.linaroforge.com/download-documentation/

4

• Configure:

https://docs.nersc.gov/tools/debug/ddt#reverse-connect-usi

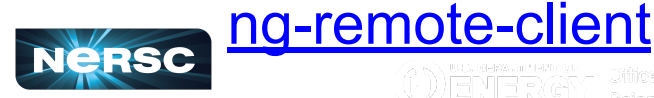

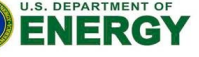

Office o

## Using ThinLinc

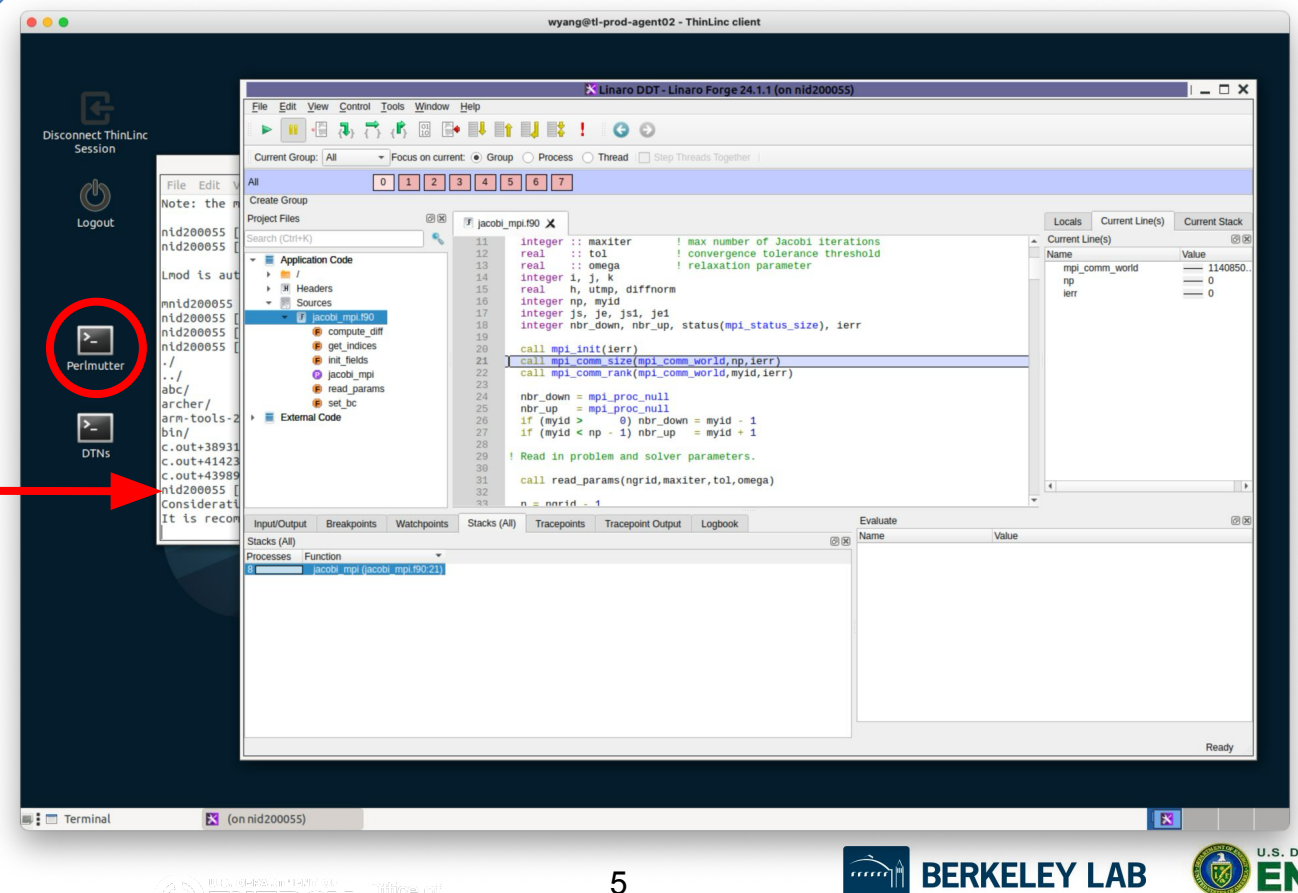

(1) Connect to Perlmutter

(2) Run on Perlmutter

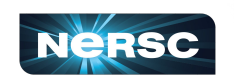

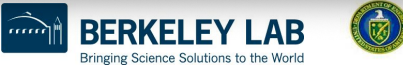

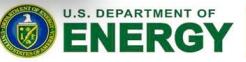

Office of

### Linaro Forge Remote Client

#### (1) Create a configuration for Perlmutter

| •••                        | Linaro DDT - Linaro Forge 23.1                                 |                                |                                              |        |
|----------------------------|----------------------------------------------------------------|--------------------------------|----------------------------------------------|--------|
| Linaro                     |                                                                | • • •                          | Remote Launch Settings                       |        |
| TOISC                      |                                                                | Connection Name:               | perlmutter                                   |        |
|                            | RUN<br>Run and debug a program.                                | Host Name:                     | elvis@perlmutter.nersc.gov                   | •      |
|                            | ATTACH<br>Attach to an aiready running program.                |                                | How do I connect via a gateway (multi-hop)?  |        |
| Linaro                     | OPEN CORE<br>Open a core file from a previous run.             | Remote Installation Directory: | /global/common/software/nersc9/forge/default |        |
|                            | MANUAL LAUNCH (ADVANCED)<br>Manually launch the backed source! | Remote Script:                 | Optional                                     |        |
| Linaro                     | menueny reunit me verifiering your veri-                       | Private Key:                   | Optional                                     |        |
| MAP                        | OPTIONS                                                        |                                | Always look for source files locally         |        |
|                            | v Off O                                                        | KeepAlive Packets:             | Enable                                       |        |
|                            | QUIT                                                           | Interval:                      | 30 seconds                                   | ×      |
|                            |                                                                |                                | ✓ Proxy through login node                   |        |
|                            |                                                                |                                | Test Remote La                               | aunch  |
|                            |                                                                |                                |                                              |        |
| Get trial licence          |                                                                | Help                           | OK                                           | Cancel |
| Support<br>linaroforge.com |                                                                | Tielp                          |                                              | Jancer |
| Remote Client ?            |                                                                |                                |                                              |        |
|                            |                                                                | Linaro Forge 23.1              |                                              |        |
| NERS                       |                                                                | 6                              | BERKELEY LAB BERKELEY LAB                    | of     |

Bringing Science Solutions to the World

### Linaro Forge Remote Client (Cont'd)

- (2) Select the configuration to login
  - Authenticate with pw+OTP OR
  - Passwordless ssh with sshproxy keys (see the MFA docs page)

| RUN<br>Run and debug a program.                                   |                                                                                                    |
|-------------------------------------------------------------------|----------------------------------------------------------------------------------------------------|
|                                                                   | Connect to Remote Host                                                                                                    |
| ATTACH<br>Attach to an already running program.                   | Connecting to elvis@perlmutter                                                                                                    |
| OPEN CORE<br>Open a core file from a previous run.                | << Hide Terminal                                                                                                    |
| MANUAL LAUNCH (ADVANCED)<br>Manually launch the backend yourself. | Unauthorized or improper use of this system may result in administrative disciplinary action and civil and criminal penalties.By continuing to use this system you indicate your awareness of and consent to these terms and conditions of use.LOG OFF IMMEDIATELY if you do not agree to the conditions stated in this warning. |
| OPTIONS                                                           | Login connection to host x3113c0s7b0n0:                                                                                                    |
| Remote Launch:                                                    |                                                                                                    |
| V Off                                                             | (elvis@perlmutter.nersc.gov) Password + OTP:                                                                                                    |
| Configure                                                         | Cancel                                                                                                    |
| perlmutter                                                        |                                                                                                    |

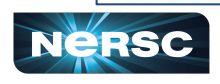

7

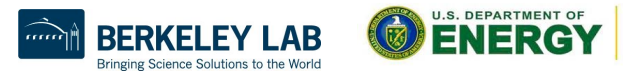

Office of

## Linaro Forge Remote Client (Cont'd)

#### (3) Ssh to Perlmutter in a window; start an interactive job and start **Forge there**

```
$
 salloc -N 1 -C cpu -t 30:00 -q debug
•••
 module load forge
$
 ddt --connect srun ... ./jacobi mpiomp
$
```

#### (4) Accept the connection on laptop

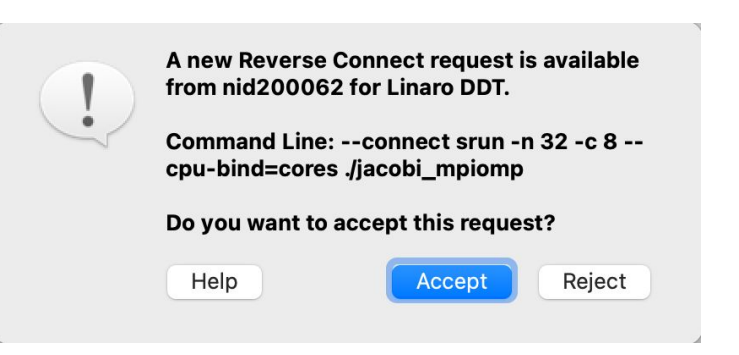

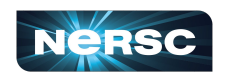

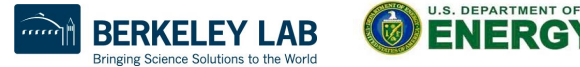

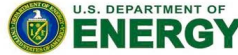

Office of

### **NERSC Code of Conduct**

As NERSC collaborators, we are all bound by the Code of Conduct:

| Team Science |  |
|--------------|--|
| Service      |  |
| Trust        |  |
| Innovation   |  |
| Respect      |  |

We agree to **work together professionally and productively** towards our shared goals while respecting each other's differences and ideas.

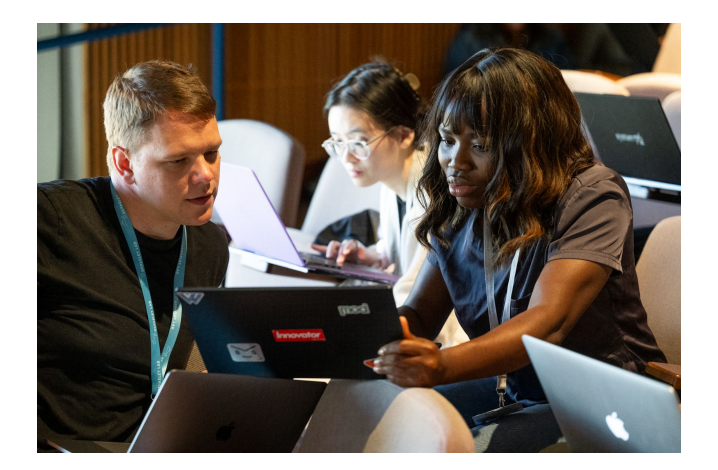

We should all feel free to speak up to maintain this environment and remember there are resources available to **report violations** to foster an inclusive, collaborative environment. Email nersc-training@lbl.gov for any concerns

https://www.nersc.gov/nersc-code-of-conduct or search "NERSC Code of Conduct"

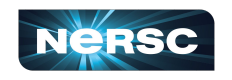

9

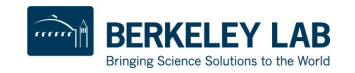

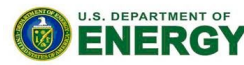

Office of

# Thank You!

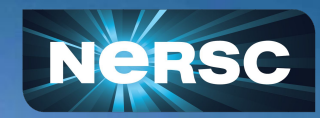